User Guideline

for

## **VPN** Access

# Education Bureau (EDB)

Version: 1.4

Jun 2022

## Access to School Mail System

You can click on "Exchange Online (for school users)" for directly login to the school mail system with your login name and password. **Installation of the VPN packaging software is not required.** 

| Education Bureau<br>The Government of the Hong Kong Special Administrative Region                           |
|----------------------------------------------------------------------------------------------------|
|                                                                                                    |
| EDB Portal (Common Logon System)                                                                            |
| Username                                                                                                    |
| Password                                                                                                    |
| Sign in                                                                                                    |
| Please click <u>here</u> to install VPN package & 2FA<br>Registration before first time logon of EDB Portal |
| Create Account / Forget Password? Click here                                                                |
| Exchange Online (for school users)                                                                          |

## How to install VPN Client

If you need to access other resources of the portal, you first need to install a VPN packaging software on your workstation. Go to <u>"https://vpn.edb.gov.hk/2fa"</u>, click <u>here</u> circled in red, download and install the VPN packaging software as below. **Don't directly logon the VPN for your** first time before you install the VPN packaging software.

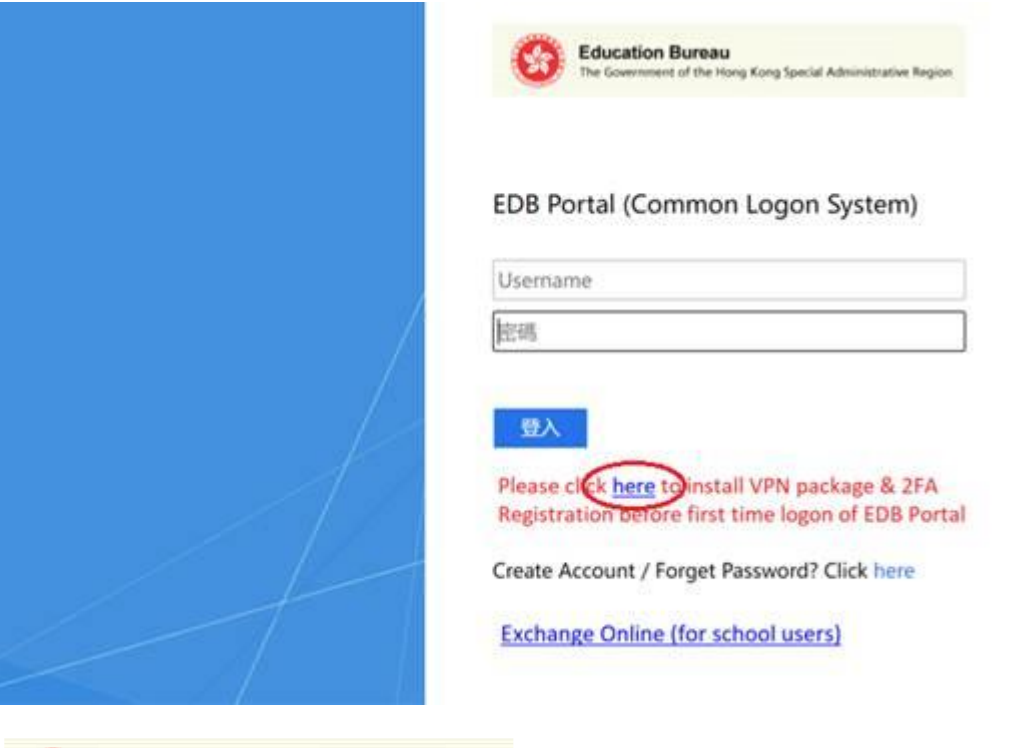

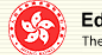

Education Bureau The Government of the Hong Kong Special Administrative Region

#### VPN Access for EDB Portal

#### Download Section

1. VPN Package Software for Windows (Revised on 17/05/2022)

(Note: You do NOT require to reinstall again if you have already installed on your workstation before 17/05/2022. VPN 2. Root CA Certificate

(Note: the Root CA certificate is required to install for non-Windows machine. To download the certificate, please right of

3. New Root CA Certificate Setup

4. New Root CA Certificate 2022

(Note: the Root CA certificate is required to install for non-Windows machine. To download the certificate, please right of

#### **Guideline Section**

- 5. User Guideline for VPN Access
- 6. User Guideline of 2FA Setup for School Users
- 7. User Guideline for New Root CA Certificate Setup
- 8. VPN Installation Demo video
- 9. VPN Logon Demo video
- 10. 2FA Registration Demo video
- 11. Frequently Asked Questions

**Reminder:** Don't connect privately-owned computers, mobile devices, or removable media to Government internal information system or network, including the connection by Virtual Private Network, unless with the approval of the DITSO or his delegate. The application for approval should be sent by email to ExO(OS)1.

1. A zip file named edbvpn\_setup\_v\*.zip is downloaded from "1. VPN Package Software" and you can unzip it to an executable file named edbvpn\_setup\_v\*.exe. Double click edbvpn\_setup\_v\*.exe to start the installation.

(Note: version no \* represent the current version no and will be revised due to version upgrade)

2. Login with the administrator privileges. The following warning message will prompt for Windows 10. Click More info.

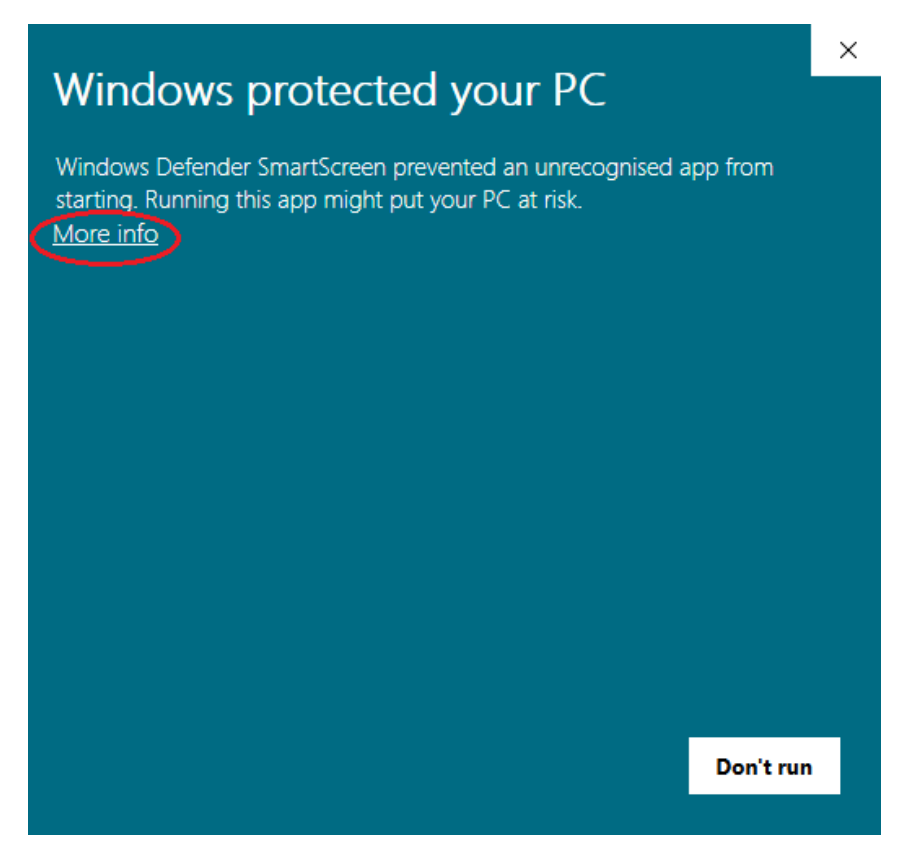

3. Click "Run anyway" to continue

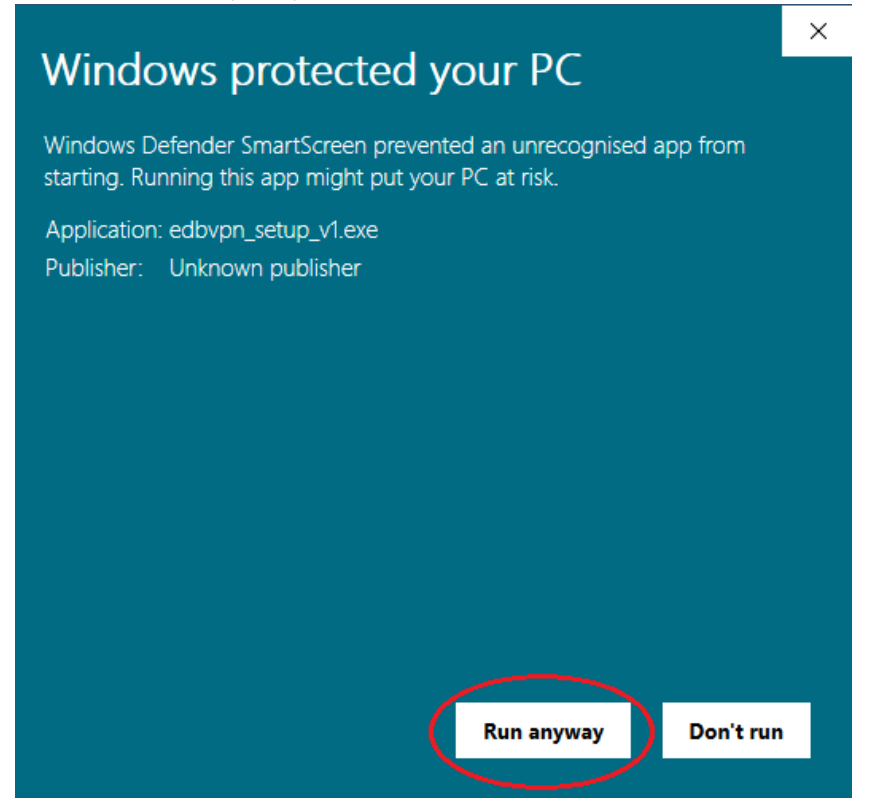

4. The following screen will be prompted, please wait and it will be closed automatically when the installation is complete.

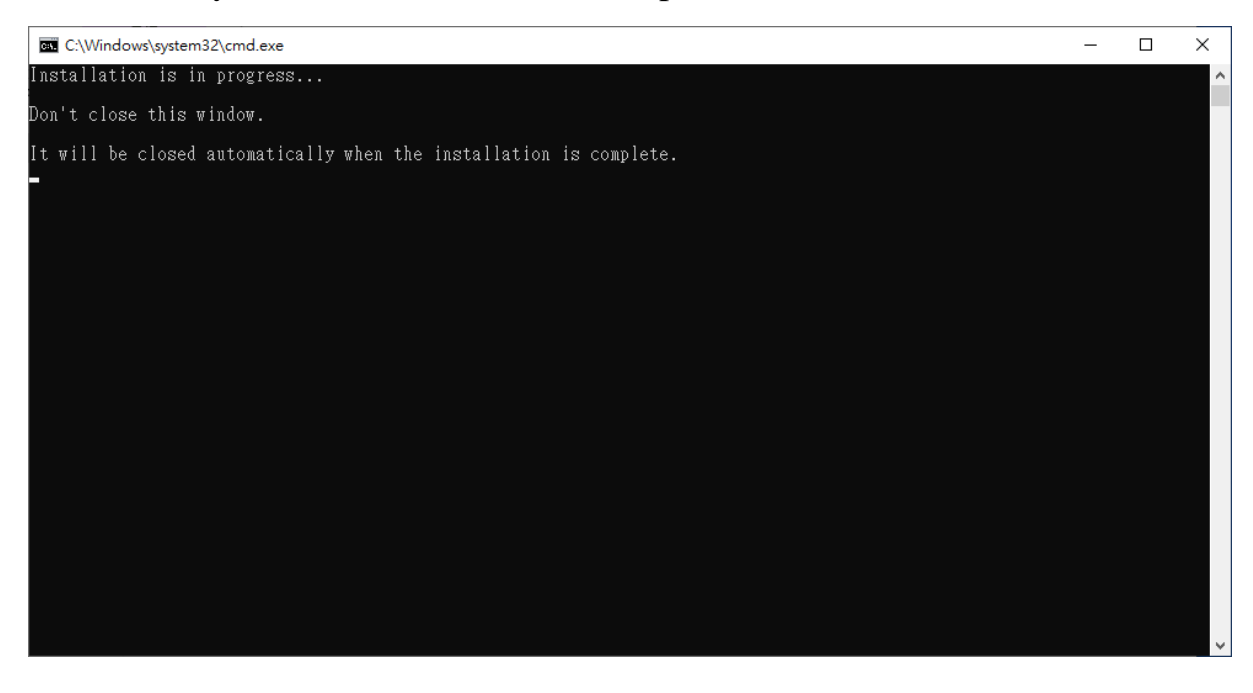

## How to access DP applications via VPN in future?

1. You must logon your VPN before you can access EDB Portal. Use your browser to access <u>https://portal.edb.gov.hk</u>, then you will redirect to the VPN logon Page: <u>https://vpn.edb.gov.hk/2fa</u>

Alternatively, you can directly access the VPN link: <u>https://vpn.edb.gov.hk/2fa</u>

Note: Remember to use your default browser to logon.

2. You are required to pass the EDB Portal with two factor authentication. Remember to install VPN client before your first logon.

| Education Bureau<br>The Government of the Hong Kong Special Administrative Region                                                                                 |
|----------------------------------------------------------------------------------------------------|
| EDB Portal (Common Logon System)<br>Username<br>輕碼                                                                                                    |
| 登入<br>Please click <u>here</u> to install VPN package & 2FA<br>Registration before first time logon of EDB Portal<br>Create Account / Forget Password? Click here |
| Exchange Online (for school users)                                                                                                    |

3. Once you have successfully logon the EDB portal with your password, you will be prompted to logon with the one-time password on your Microsoft Authenticator installed on your mobile.

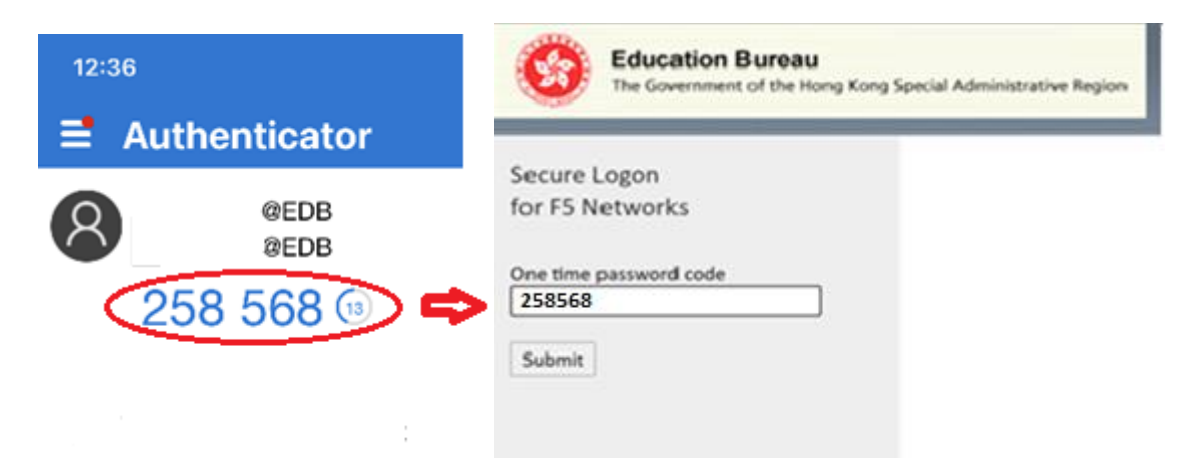

Note: your mobile clock must be accurate, otherwise the onetime password may not be synced with the server.

4. The following dialog box will be prompted. Click "Allow" to continue.

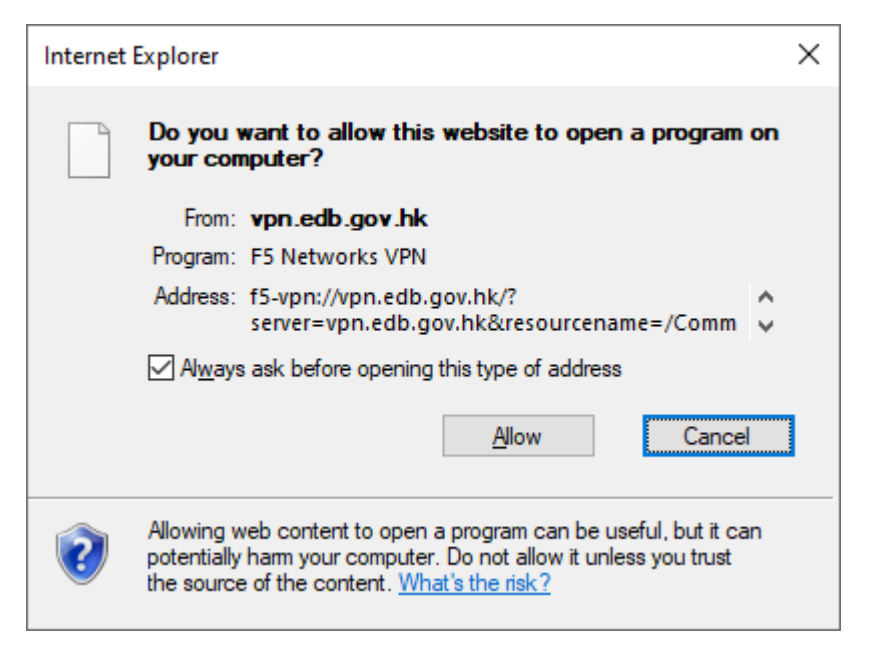

5. The following dialog box will be prompted for your first time logon. Click "Add this site to your Trusted Sites list...", then this will NOT prompt again for your next time logon.

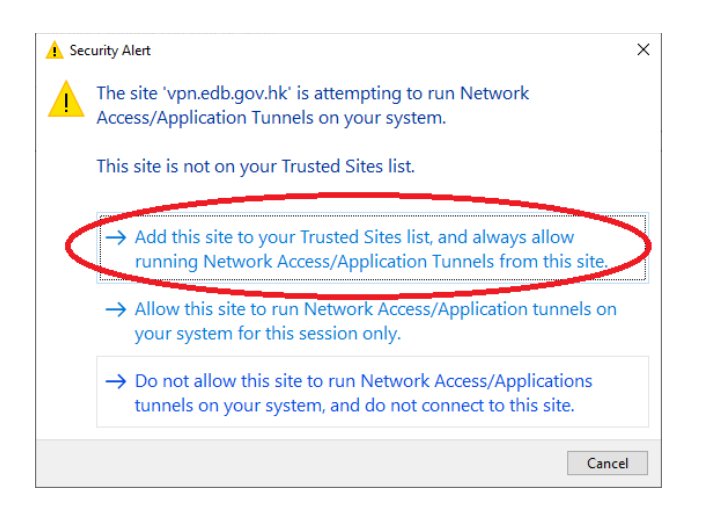

6. VPN connection will attempt to establish.

| Or Special Administrative Region | work_access_vpn&webtop=/Common/ | webtop_vpn&webtop_type= マ 🔒 C |
|----------------------------------|---------------------------------|-------------------------------|
| Network Access 🗸                 | Search                          | Q                             |
| etwork_access_vpn                |                                 |                               |
|                                  |                                 |                               |

7. Once the VPN connection is established successfully, an icon will appear in the system tray and

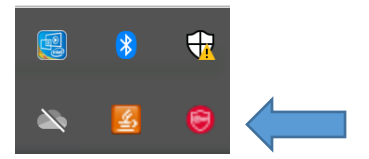

Notification message will launch on another browser window shown as below. You can close the message page accordingly.

8. Then it will launch the landing page of EDB Portal as shown.

| Nome News Information Directory                                                                     |                                                                                                    | [ face                                                                                                    |
|----------------------------------------------------------------------------------------------------|----------------------------------------------------------------------------------------------------|----------------------------------------------------------------------------------------------------|
| Announcements                                                                                       |                                                                                                    |                                                                                                    |
| 51.01.2020 - 紀境周辺信 2020年1月社 (IOB Pulse 2020 Jan                                                     | ary tiltor)                                                                                                    | You can access the<br>"Information Directory" by<br>dicking "Information                                                                                                    |
| 2 User Services                                                                                     |                                                                                                    | diversity on the top menu<br>or here.                                                                                                    |
| Check My Email                                                                                      | Room Booking                                                                                                    | Telephone Directory                                                                                                    |
| evotes (for office users)<br>Exchange Online (for school users)                                     | Essana a conference room                                                                                                    | C Soverment Tel Directory                                                                                                    |
| G2E Applications                                                                                    | Applications and Quick Links<br>(to sufficient sees with)                                                                                                    | Training and Development                                                                                                    |
| e-bayed<br>exame (se, cold Sanyard)<br>e-baye (for NCSC/Non-CP Used)<br>e-base (for CuO Grade Sant) | CD(#   M/DW#   SDMS#   E0S#   Web GC4/#   ECS#   SMAE#   CL0 EDB Desk  <br>SE Intende#   MO Repository   VKS for COD   MCM5-2 Information PortsE  <br>e-Necurement (# SOAL CPES for COD   SARCS   CMS | TAS (Darlf not in Covit Solo)<br>TAS/RCS (Backing Staff in Covit Solo) are denices Rotal login)  <br>TAS/RCS (Darl tacking Staff in Covit Sol)<br>ACRAS (Darl tacking Staff in Covit Sol)<br>TAS/RCS (Darl tacking Staff in Covit Sol)<br>TAS/RCS (Darl |
| # Please do not access these appl<br>devices in accordance with Securi                              | ication systems classified as RESTRICTED or CONFIDENTI<br>ty Regulation 387.                                                                                                    | AL by privately-owned computers or mobile                                                                                                    |

9. Remember to sign out at the top right corner of EDB Portal and don't forget to close all the browser windows after successful sign out.

| 繁體 | My Sites | My Links                                     | •                         | ġ        |        |                                          | • |
|----|----------|----------------------------------------------|---------------------------|----------|--------|------------------------------------------|---|
|    |          |                                              |                           |          |        | Sign Out                                 |   |
|    |          |                                              | Sear                      | rch this | s site | My Settings                              |   |
|    |          |                                              |                           |          |        | Personalize this Page                    |   |
|    |          |                                              |                           | [        |        | Change My Password                       |   |
|    | Window   | /inning Entri<br>asic Law Po<br>w Design Com | ies of<br>p-up<br>npetiti | f        | Ho     | ot Spots 🔀                               | 1 |
|    |          |                                              |                           |          | 6      | Catalogue of Research<br>Projects by EDB | J |